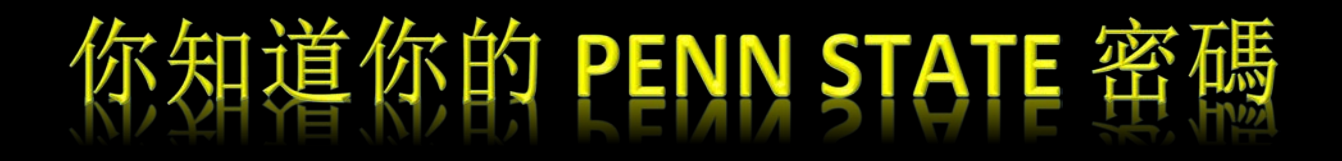

## 什麼時候過期嗎?

點擊網頁 <u>www.work.psu.edu</u>,查看相關信息。

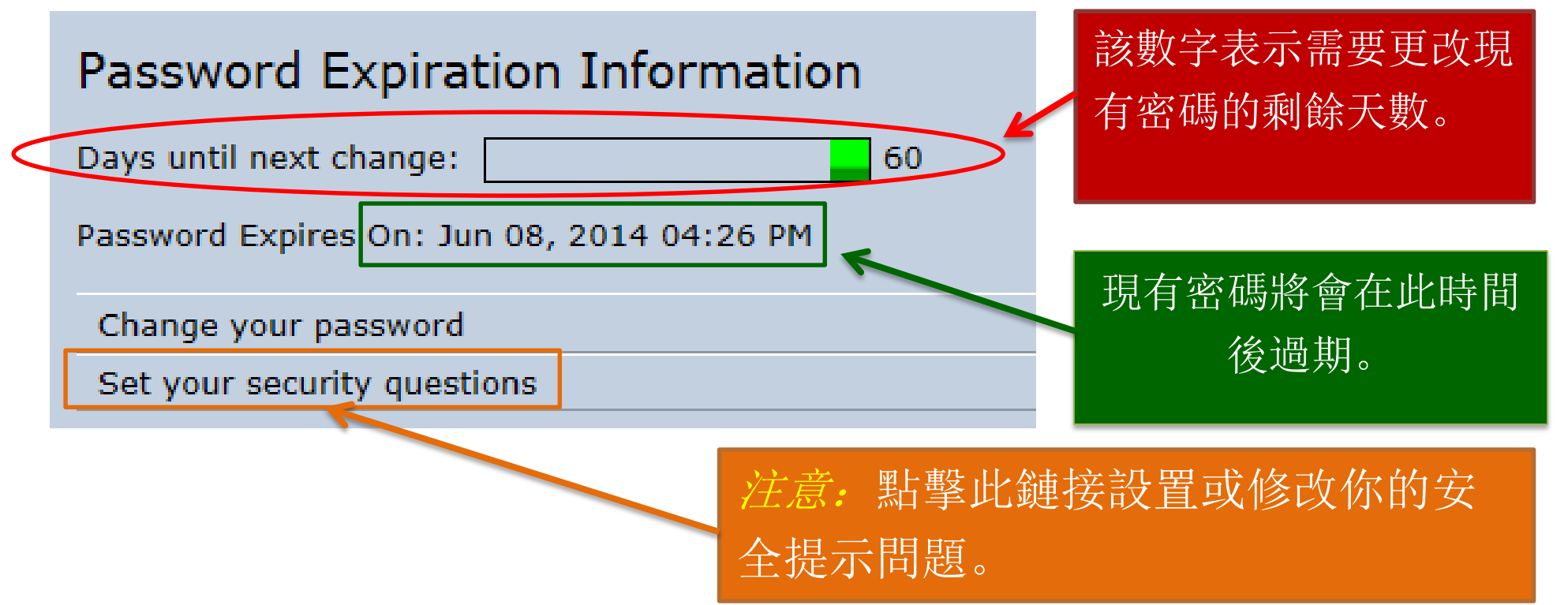

修改密碼的兩種方式:

- 1) 帶上你的校園 ID 卡,在校內任意一個<u>註冊站(signature station)</u>修改你的密碼(PSU Harrisburg 註冊站位 於**圖書館**和 **Olmsted 地下一層**);
- **2)** 如果你已設置你的安全提示問題,你可以<u>在線</u>修改你的密碼:登入<u>www.work.psu.edu</u>,點擊左上角的 "Change your password" 即可。